# PROCEDIMIENTO PARA CREACIÓN DE CUENTA DE USUARIO

# **INGRESO AL PORTAL DE REGISTRO**

Para crear su Cuenta de Usuario, ingrese al Portal de Registros a través de nuestra página web www.cointernet.com.co, menú Dominios > Registra tu Dominio Restringido.

| .co. |                                                                                                    | f Ƴ in ⊘ ▷   ? Mi Cuenta Encuentra tus Dominios<br>SOBRE NOSOTROS ~ DOMINIOS ~ MÁS ►<br>¿Qué es y cómo funciona un dominio?<br>Registra tu Dominio |
|------|----------------------------------------------------------------------------------------------------|----------------------------------------------------------------------------------------------------|
|      | <b>DALE VIDA A TUS ID</b><br>.CO es para crecim                                                                | Cómo registrar un dominio de Solicitante Restringido?                                                                                              |
| 1    | www.<br>Aquí podrás encontrar el dominio .CO de tus<br>Además aprenderás todo lo que necesitas s<br>para hacer | .co  Buscar ahora sueños, el que transformará tu idea en una realidad. sobre dominios de Internet y herramientas digitales crecer tu negocio.      |

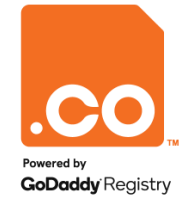

# **INGRESO AL PORTAL DE REGISTRO**

Al ingresar al Portal de Registro ubique la opción Entrar/Crear Cuenta.

Haga clic sobre la opción para continuar.

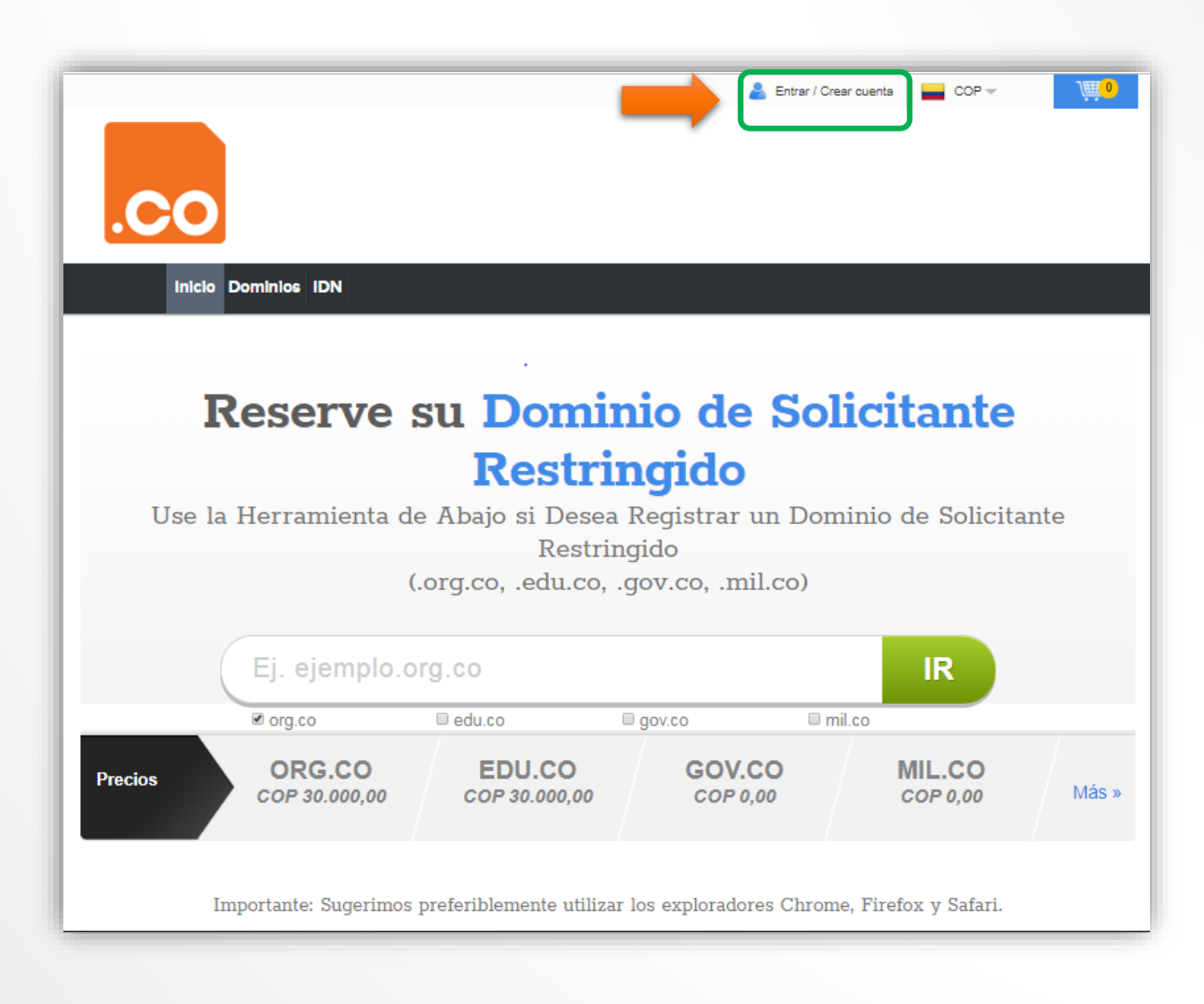

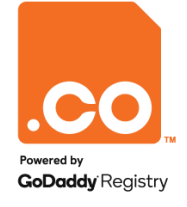

#### **CREAR CUENTA DE USUARIO**

Para continuar, elija la opción Crea una cuenta en 10 segundos

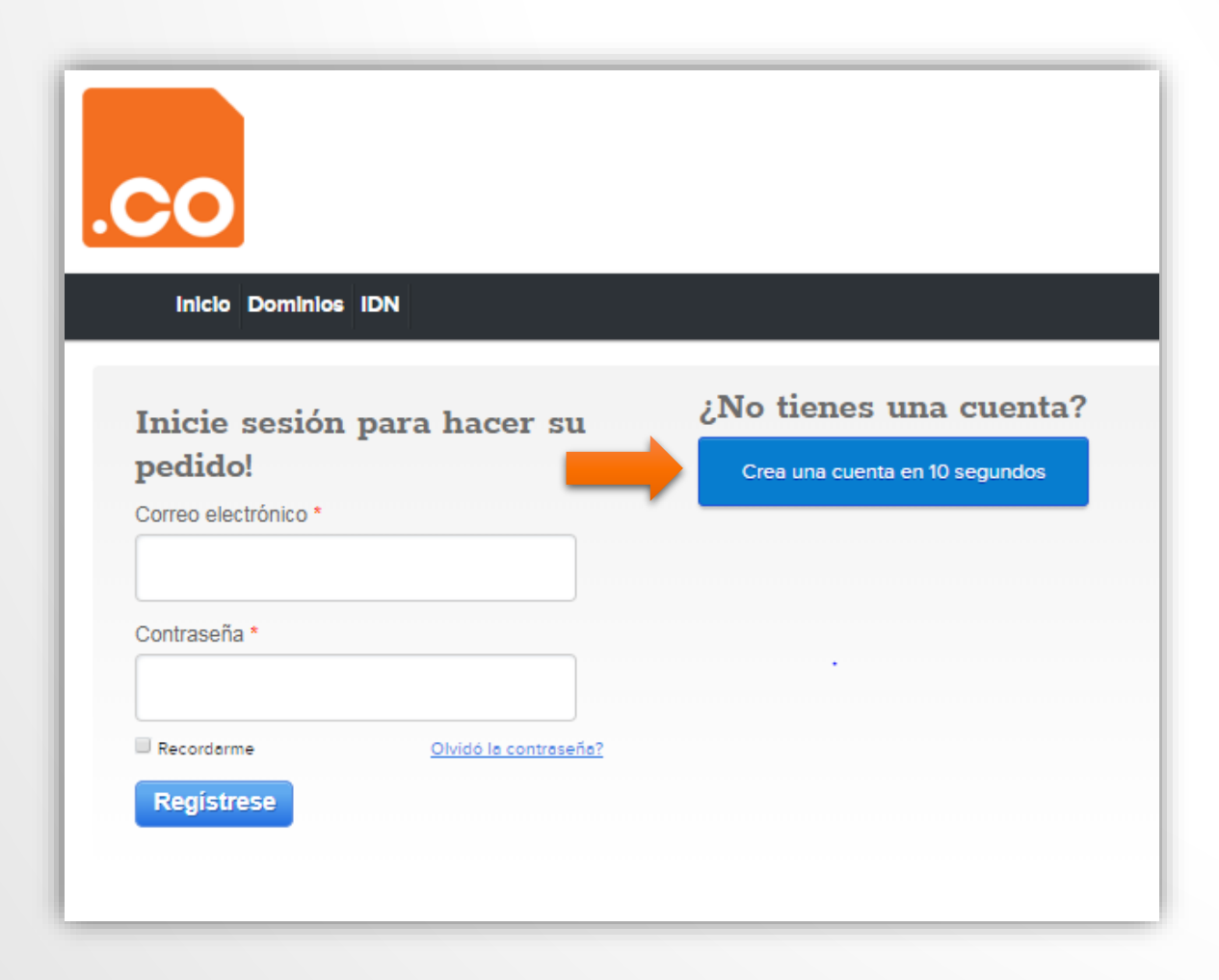

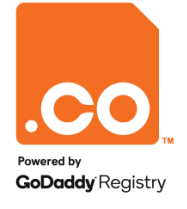

### **DILIGENCIAR FORMULARIO**

El sistema mostrará el formulario de registro, diligencie los campos marcados con asterisco **(\*)**.

Tenga en cuenta:

- El Código Zip, es el código postal de la ciudad/municipio. Para conocer el suyo, puede consultarlo en www.codigopostal.gov.co.
- La contraseña debe cumplir con todos los requisitos de seguridad.
- Acepte los Términos y Condiciones y la Política de Privacidad marcando la casilla de Selección.

Para finalizar su registro haga clic en el botón **Crear Cuenta**.

| Inicio Dominios IDN                                                                   |                                                          |
|---------------------------------------------------------------------------------------|----------------------------------------------------------|
|                                                                                       |                                                          |
| Crear una Cuenta                                                                      |                                                          |
| Nombre*                                                                               | Dirección*                                               |
|                                                                                       |                                                          |
| Nombre de la empresa                                                                  | Ciudad* Código Zip*                                      |
|                                                                                       |                                                          |
| Correo*                                                                               | Paíe* Estado*                                            |
|                                                                                       | Colombia                                                 |
| Contraseña*                                                                           | Teléfono*                                                |
|                                                                                       | 57                                                       |
| Your password must have:                                                              | Código del país + número de teléfono                     |
| Detween 9-10 characters     Uppercase characters (A-Z)     Lowercase characters (a-z) | Celular                                                  |
| <ul> <li>Numbers (0-9)</li> <li>Special characters (***!@\$#%_+.?:.{ ])</li> </ul>    | 57 -                                                     |
| Confirmar contraseña*                                                                 | Codigo de país + Numero de celular                       |
|                                                                                       |                                                          |
| _                                                                                     |                                                          |
| By creating an account you agree to our Terms &                                       | Conditions and acknowledge receipt of the Privacy Policy |

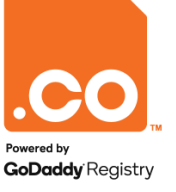

# **INGRESO A LA CUENTA DE USUARIO**

Al crear la cuenta de usuario, el sistema retornará a la página principal.

En la parte superior encontrará el usuario creado **¡Hola (nombre del usuario)!** 

Para ingresar a la cuenta de usuario haga clic en la opción **Mi Cuenta**.

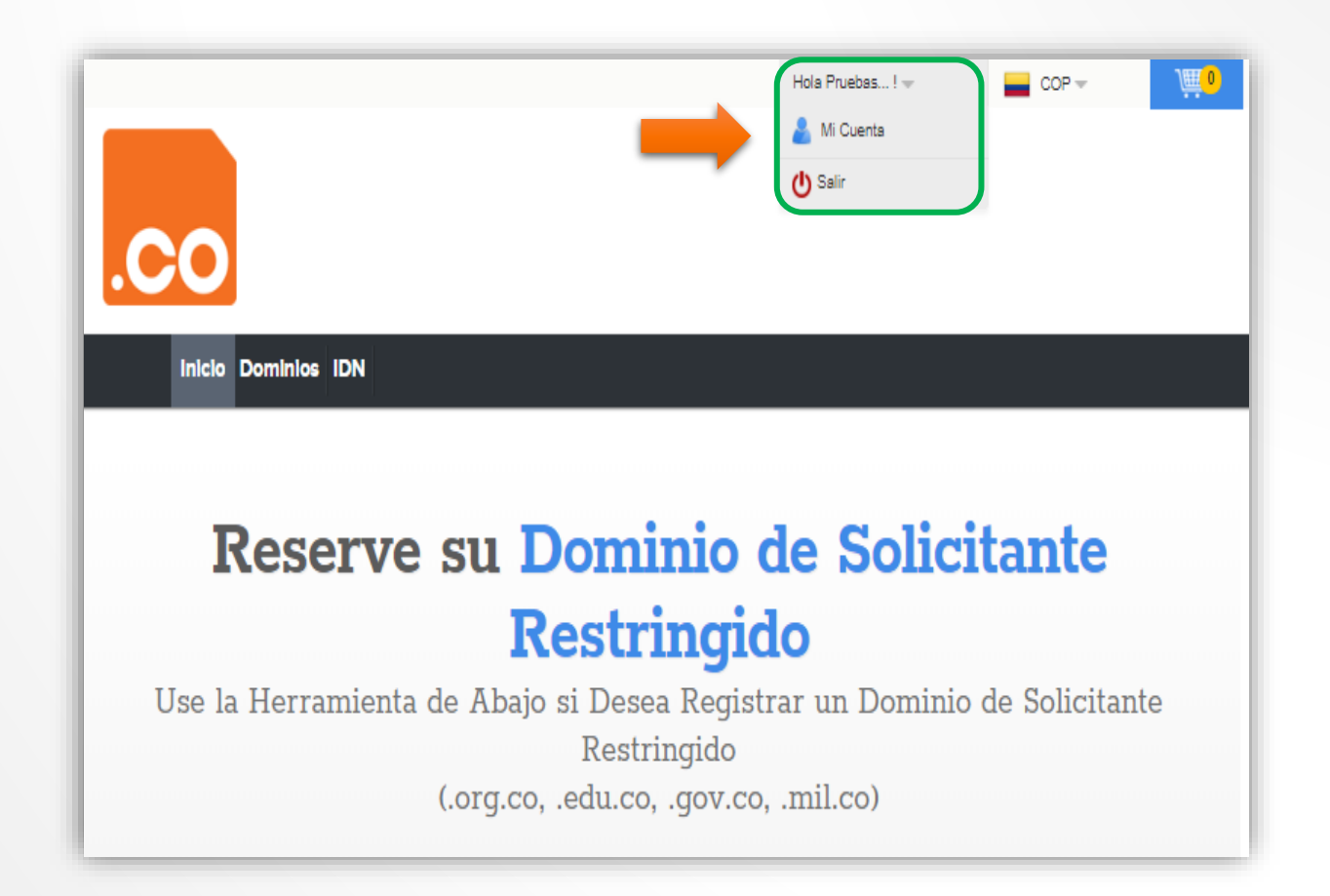

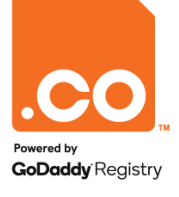

# **IDENTIFICACIÓN DEL USUARIO**

El sistema lo llevará al **Panel de Control** habilitado para su cuenta de usuario.

En el costado superior derecho está ubicado el **Perfil de Usuario**, al hacer clic sobre él encontrará el número de identificación **ID de Cliente.** 

| Área de administración para lbarbosaq@gmail.com  |                                  |                                                                                                    |                       |  |
|--------------------------------------------------|----------------------------------|----------------------------------------------------------------------------------------------------|-----------------------|--|
| Administrar pedidos Mis cuentas                  | Configuraciones Ayuda            |                                                                                                    |                       |  |
| sos Directos                                     | Administrar Dominio              | Anuncios                                                                                                    | @gmail.com            |  |
| <u>iumen de Ventas</u>                           | Nombre Dominio ó ID Orden »      | Apr 29, 2010<br>Servicio Free-DNS y DNS manager<br>estan en mantenimiento                                       | Su Cuenta y Seguridad |  |
| rtas y Promociones<br>hay ofertas promocionales. | Administrar Renovaciones         | Servicio Free-DNS y DNS manager<br>estan en mantenimiento                                                       | Salir                 |  |
| regar nueva Orden                                | Mostrar Ordenes que vencen en Di | as<br>Apr 29, 2010<br>Estamos mejorando estas páginas.                                                          |                       |  |
| aleccionar producto a agreg: V »                 | Administrar servicios gratis     | Estamos mejorando estas páginas. En<br>algunas áreas posiblemente aún<br>encuentre opciones en ingles. Si tiene |                       |  |
|                                                  | Introduzca nombre de Dominio     | alguna recomendación por favor<br>envienos un correo a<br>soporte@cointernet.com.co.                            |                       |  |
|                                                  |                                  | Todos los Anuncios >                                                                                            |                       |  |

Nota: El ID de Cliente y la Cuenta de Correo son requeridos para tramitar las solicitudes de Cambio de Usuario Administrativo.

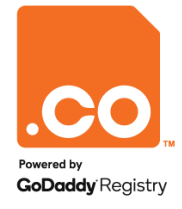

Para mayor información contáctenos a través de nuestros canales de atención:

Teléfono: (601) 7948999

E-mail: soporte@cointernet.com.co